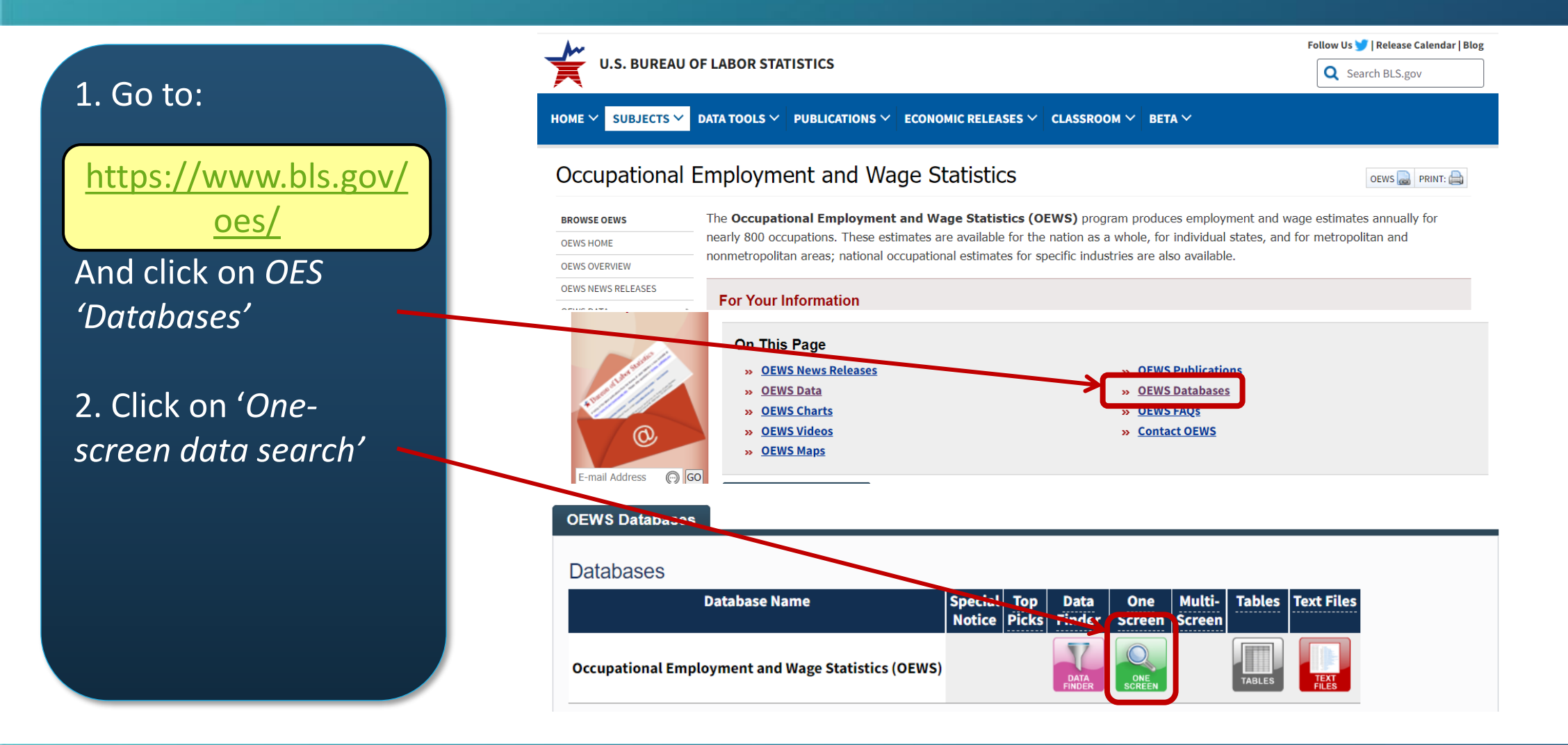

AIM — & — DRIVE

3. Select 'Multiple occupations for one industry'

4. Find the appropriate industry sector for the NAICS code you are looking up

#### Occupational Employment and Wage Statistics Query System

Occupational Employment and Wage Statistics

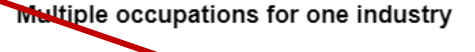

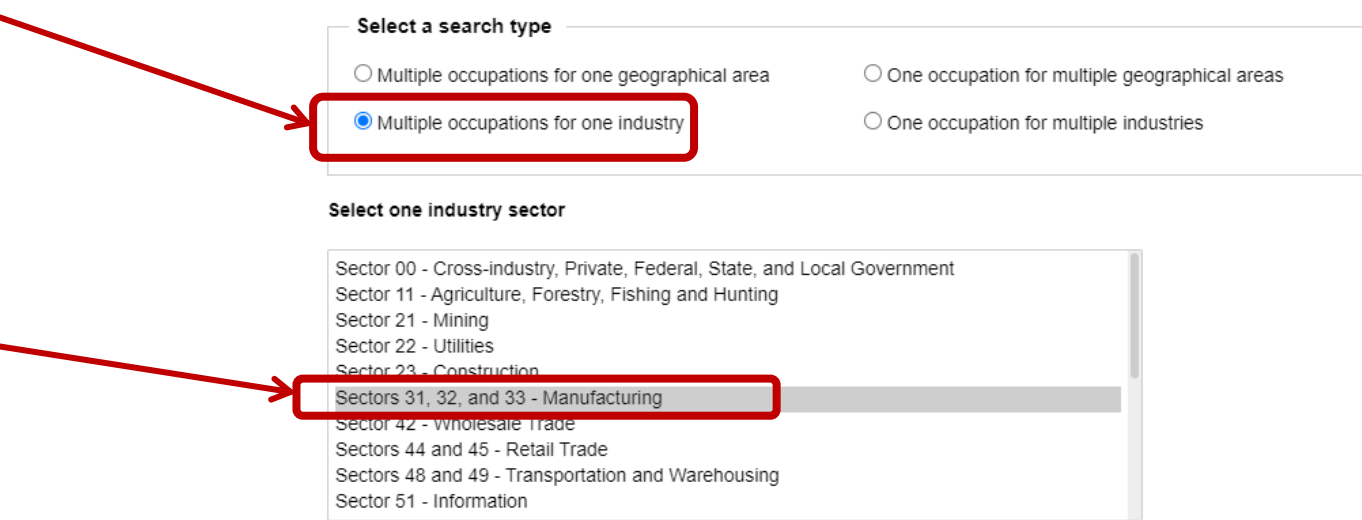

AIM — & — DRIVE

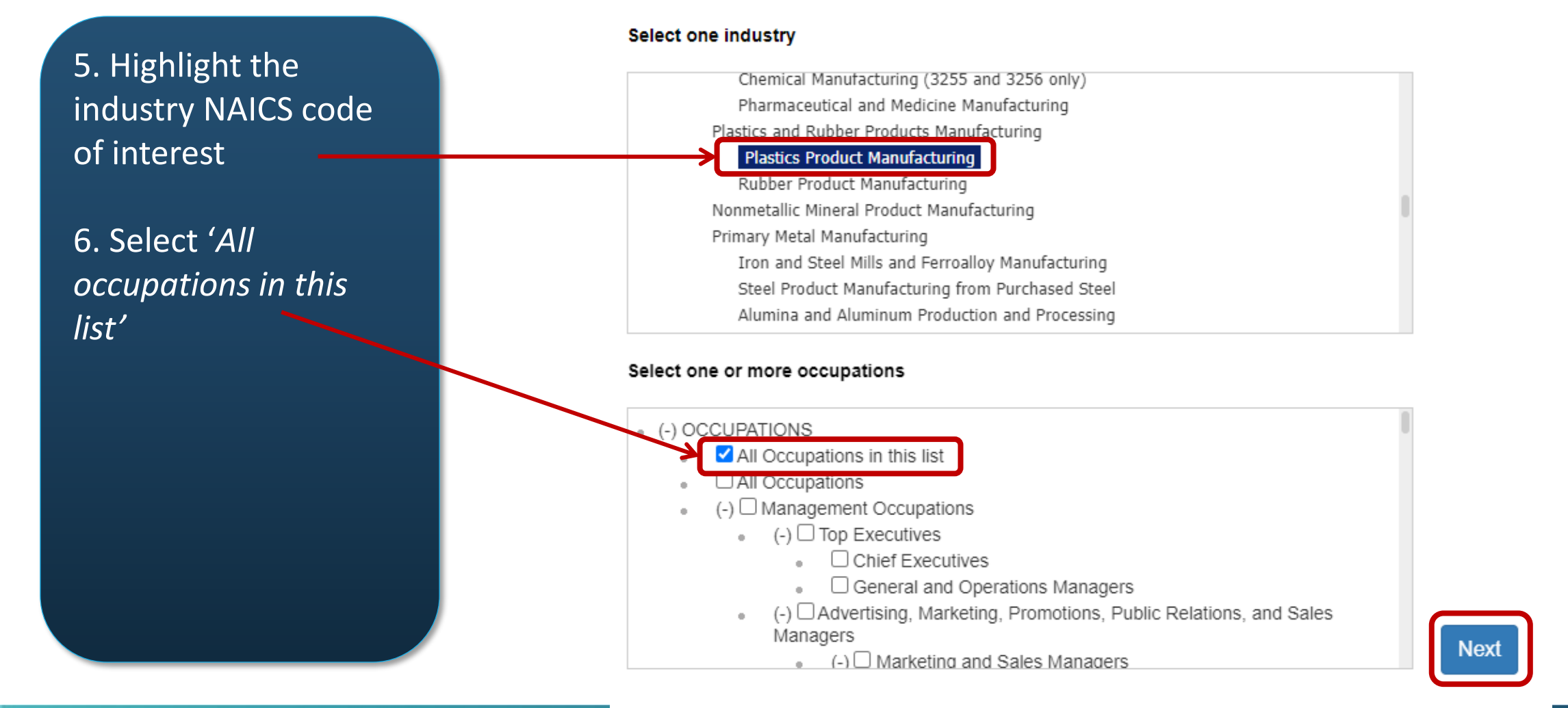

AIM — & — DRIVE

7. Highlight both 'Employment' and 'Annual mean wage' and click 'Next'

8. Select the most recent release date and '*EXCEL*' as the output type

When you click '*continue*' an excel file will download

#### Select one or more datatypes

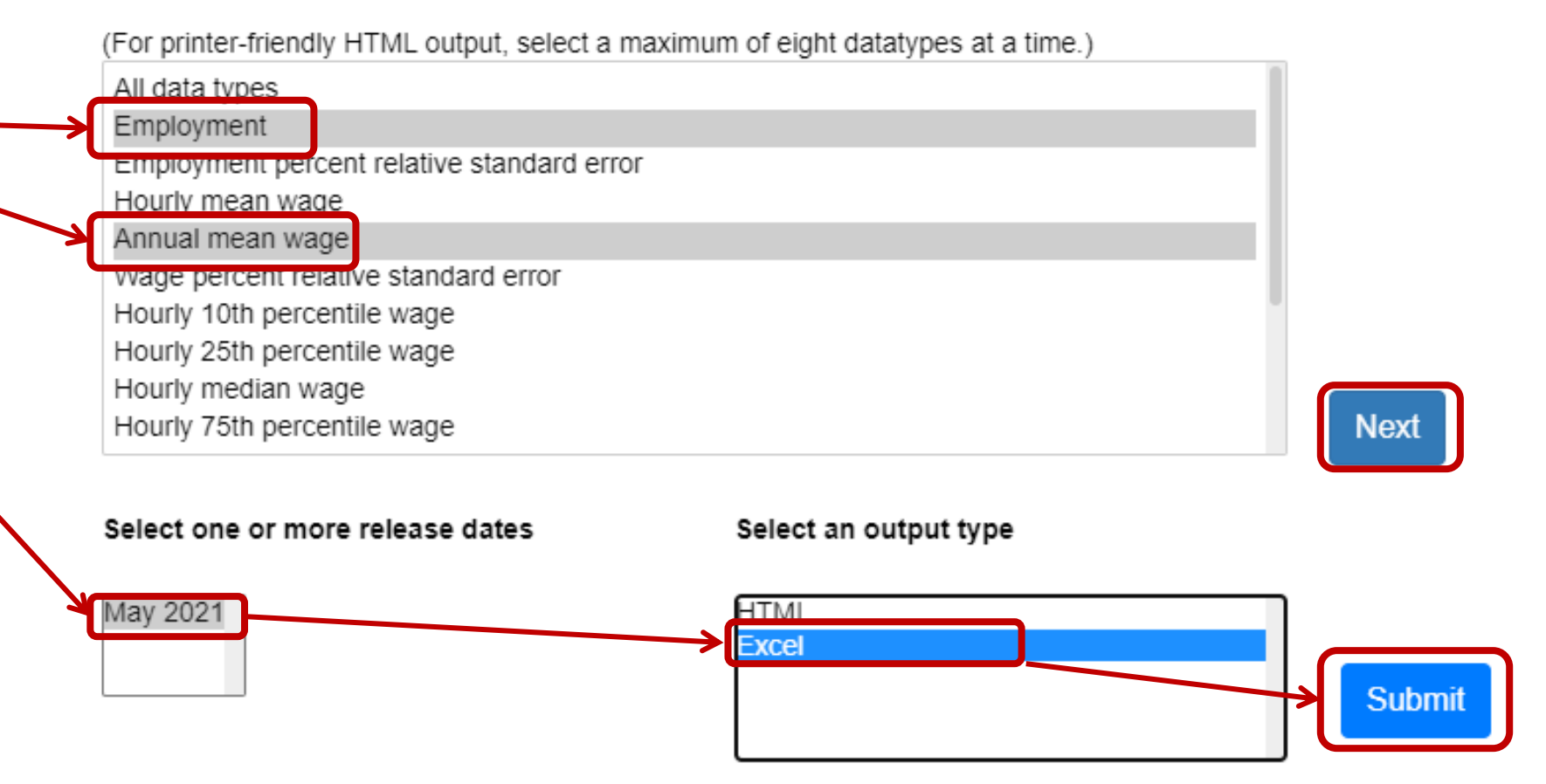

00

AIM -&--DRIVE

10. Open the downloaded excel file. This file contains the Annual Mean wage for job roles within the industry of choice

|                                                               | Multiple occupations for one industry |                                 |  |
|---------------------------------------------------------------|---------------------------------------|---------------------------------|--|
| Industry:Plastics<br>Product Manufacturing<br>Period:May 2021 |                                       |                                 |  |
| Occupation (SOC code)                                         | Employment <sup>(1)</sup>             | Annual mean wage <sup>(2)</sup> |  |
| All<br>Occupations(000000)                                    | 584310                                | 48190                           |  |
| Management<br>Occupations(110000)                             | 27570                                 | 127730                          |  |
| Top<br>Executives(111000)                                     | 9020                                  | 142500                          |  |
| Chief<br>Executives(111011)                                   | 600                                   | 229460                          |  |
| General and<br>Operations<br>Managers(111021)                 | 8420                                  | 136290                          |  |
| Advertising, Marketing,<br>Promotions, Public                 |                                       |                                 |  |
| Relations, and Sales<br>Managers(112000)                      | 2540                                  | 144000                          |  |
| Marketing and Sales<br>Managers(112020)                       | 2530                                  | 144060                          |  |